# Personnaliser Miranda

TUTORIEL RÉALISÉ PAR DRUSS

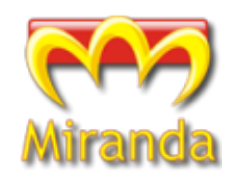

# Introduction

Ce tutoriel va vous apprendre à personnaliser Miranda.

Il est fortement conseillé d'avoir complètement lu mon premier tutoriel, « Débuter avec Miranda IM » avant de vous lancer dans la lecture de celui-ci.

Bien que ce tutoriel est particulièrement approprié pour les utilisateurs du « Pack Miranda-IM FR v2.9.4 » téléchargé sur http://www.miranda-fr.net/telechargements/, il est bien entendu possible de l'adapter si vous possédez une autre version.

## Important

Avant d'effectuer des modifications majeures (comme cela sera le cas dans ce tuto), il est conseillé d'effectuer une sauvegarde de votre fichier « profile.dat » (que vous trouverez à la racine de votre dossier Miranda).

Dupliquez donc ce fichier, et renommez le en .bak (par exemple). Ainsi, en cas d'erreur ou de fausse manip', vous restaurerez votre fichier sauvegardé.

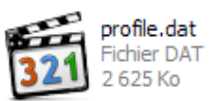

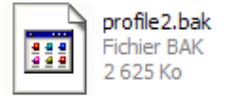

### Répertoires

Dans la mesure du possible, essayez de respecter ces consignes :

- skins IEviews : dans Miranda/templates \_
- skins tabSRMM : :
- skins popups
- skins CList
- Miranda/tabSRMM/skins Miranda/skins/popup
- Miranda/skins/modern

## Liens

Miranda-fr : Les addons (plugins, skins...) : Quelques skins de CList : Quelques skins IEView :

http://www.miranda-fr.net/ http://addons.miranda-im.org/ http://forum.miranda-fr.net/clistmodern-skins-vt285.html http://forum.miranda-fr.net/ieview-skins-templates-vt381.html

### Table des matières

| Personnaliser Miranda                                   | . 1      |
|---------------------------------------------------------|----------|
| Introduction                                            | 1        |
| Important                                               | . 1      |
| Répertoires                                             | 1        |
| Liens                                                   | . 1      |
| Que personnaliser ?                                     | . 3      |
| La CList                                                | . 4      |
| Cadres<br>Mes détails                                   | 4<br>1   |
| Couleurs, polices, et taille du texte de la CList       | . 5      |
| Skins (CList)                                           | 5        |
| Tipper                                                  | . 7      |
| Popups                                                  | . 8      |
| La fenêtre de dialogue                                  | . 9      |
| Options du conteneur                                    | 9        |
| Texte de la discussion                                  | 10       |
| Grouper les messages (afficher/masquer les pseudos)     | 11       |
| Texte des onglets                                       | 11<br>12 |
| Les skins tabSRMM (contour de fenêtres)                 | 12<br>12 |
| Les skins lEView (l'intérieur de la fenêtre de message) | 14       |
| Les smileys                                             | 15       |
| Les icônes                                              | 16       |
| Screenshots                                             | 17       |

## Que personnaliser ?

Beaucoup d'options sont configurables, comme les couleurs, police et taille du texte (dans la CList, ou bien dans les fenêtres de discussions) ou encore les skins de la CList, l'apparence des message (IEView), les bordures de fenêtres (tabSRMM), ou encore les skins des popups !

Un petit schéma pour bien vous faire comprendre :

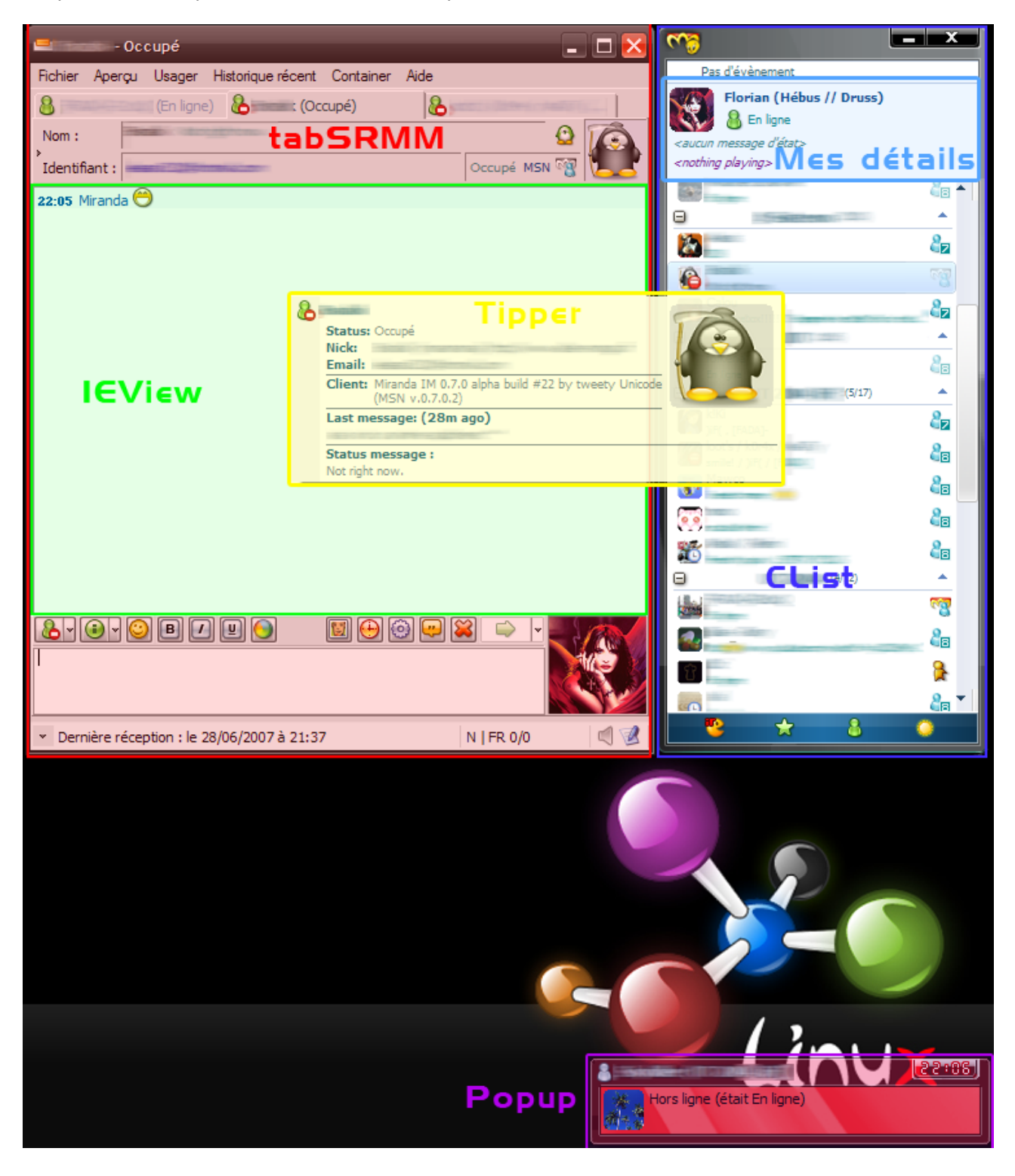

# La Clist

### Cadres

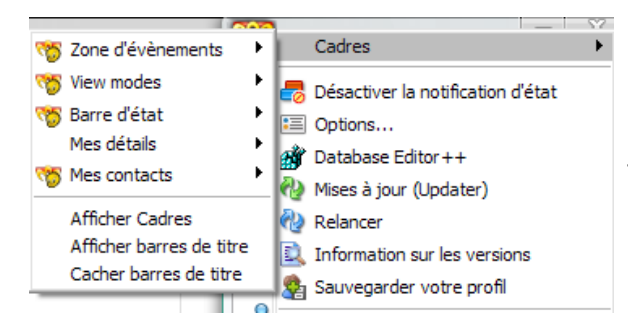

La CList est composée de plusieurs cadres (zones d'événements, contacts, barre d'état, « mes détails ») que vous pouvez afficher ou non, ou bien modifier leur disposition.

Je vous conseille de « cacher [les] barres de titre », c'est plus joli.

Toutes ces options sont disponibles depuis le *menu principal*, puis *Cadres*.

### Mes détails

Comme son nom l'indique, cela permet d'afficher vos détails (c'est à dire le pseudo, vote état, éventuellement votre avatar et votre message perso...), qui sont visibles par vos contacts.

Pour le personnaliser il y a deux endroits :

- Apparence, Mes détails : vous pourrez changer la taille de l'avatar, sa bordure, ses coins (arrondis ou non), et d'autres options du cadre (couleur de fond, etc).
- Apparence, Police, Mes détails : pour choisir la police, la couleur et la taille du texte.
   Chaque paramètre (état, pseudo, message) peut être configuré personnalisé !

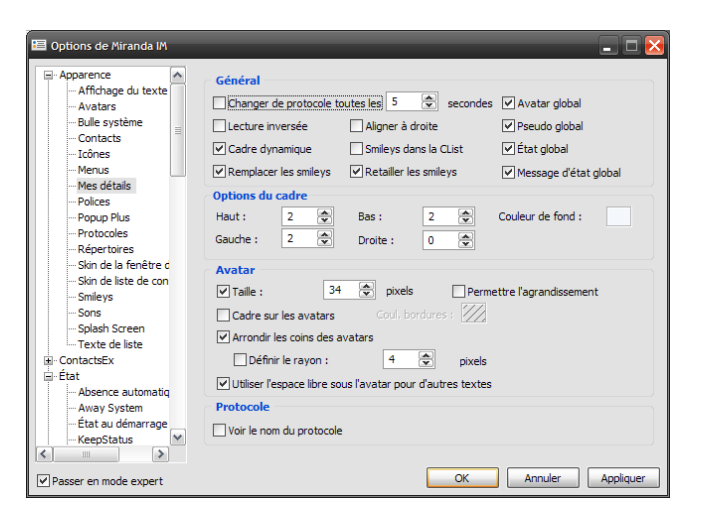

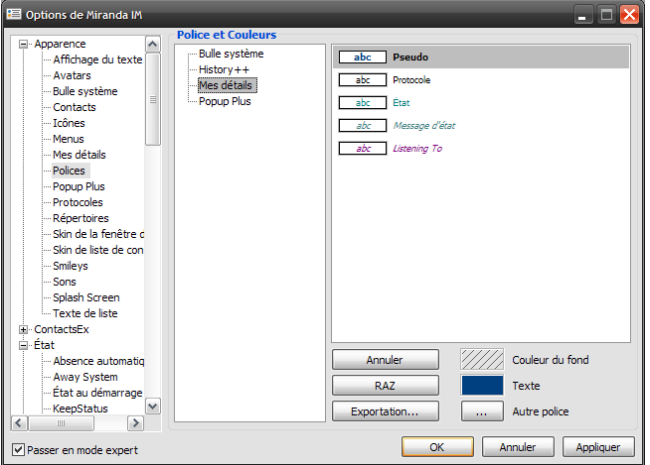

Voilà deux exemples de personnalisation :

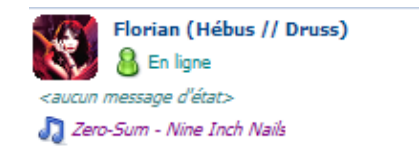

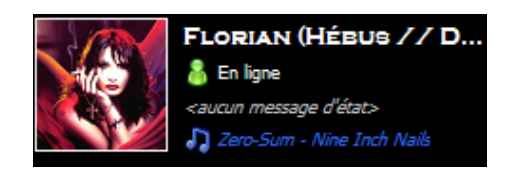

### Couleurs, polices, et taille du texte de la CList

#### Apparence, Texte de liste.

Vous pourrez alors changer toutes les options que vous désirez (exemple : mettre les noms des groupes en Noir, en gras et italique, en taille 12, avec une ombre bleue...)

|                          |                          |                          | Floriar                                              | ı (Hébus // Druss)                       |
|--------------------------|--------------------------|--------------------------|------------------------------------------------------|------------------------------------------|
| 📧 Options de Miranda IM  |                          |                          | 🚺 🔣 🔒 En l                                           | ligne                                    |
|                          |                          |                          | <aucun messane<="" th=""><th>d'état&gt;</th></aucun> | d'état>                                  |
| Affichage du texte       | Polices                  |                          |                                                      | It are to take the                       |
| Avatars                  | Croupes ouwerts          |                          | A The Good So                                        | idier - Ivine Inch Ivalis                |
| Bulle système            |                          |                          |                                                      | L-1                                      |
| Contacts                 | meme VIype VIai          | le Style Couleur Effets  |                                                      | nat rooms (3/3)                          |
| Icônes                   | que : Open group men     | nber counts 🗸            | 🌒 🤱 #miranda-f                                       | r                                        |
| Menus                    |                          |                          | Bienvenue su                                         | r Miranda-fr, le salon irc francophone d |
| Mes détails              | Denmark                  | Occidental y 12 y ////// | Aix-en-Prov                                          | /ence, France [24C, Beau t 👘             |
| Polices                  | - Crimark                |                          | En ligne                                             |                                          |
| Popup Plus<br>Protosolos | Gras 🗹 Italique          | Souligné                 | Lyon, France                                         | ce [25C, Beau temps]                     |
| Répertoires              | Effets Ombre à gaude     |                          | En ligne                                             | £                                        |
| Skin de la fenêtre d     | Onbre a gaucie           |                          |                                                      |                                          |
| Skin de liste de con     |                          | Alpha 255 🜩 255 🜩        | I                                                    |                                          |
| Smileys                  |                          | Simple                   |                                                      |                                          |
| Sons                     |                          | Simple                   |                                                      | FLORIAN (HÉBUS // D.                     |
| Splash Screen            | Couleurs supplémentaires | Méthode de sélection     | S 1 1 1 1 1 1 1                                      | A - 1                                    |
| Texte de liste           | Texte sélectionné :      | ODéfaut                  |                                                      | 😸 En ligne                               |
| tien ContactsEx          |                          | Obelaut                  |                                                      | <aucun d'état="" message=""></aucun>     |
| ± clai<br>± fyènements   | Texte sous souris :      | Plus de choix            |                                                      | D The Court Coldina Allow Tech A         |
|                          | Texte en recherche       | O Moins de choix         |                                                      | 🚽 The Good Soldier - Nine Inch N         |
| E-Liste de contacts      | Correction gamma         |                          | Chat                                                 | rooms (3/3) 🔥 🔺                          |
|                          |                          |                          |                                                      |                                          |
|                          |                          |                          | 💣 #miranda                                           | a-fr                                     |
| Passer en mode expert    |                          | OK Annuler Appliquer     | O Aix-en-B                                           | Provence, Fran 🥐                         |
|                          |                          |                          | Lvon F                                               | rance [25C, B.,                          |
|                          |                          |                          | - 2you, 11                                           |                                          |

D'autres options sont disponibles dans **Options**, **Liste de contact** ainsi que dans **Options**, **Liste de contact**, **Détails des lignes**. Celles-ci vous permettront d'afficher de choisir les éléments à afficher dans la CList (les messages perso, taille des avatars, protocoles, etc etc). Je vous renvoie à mon tutoriel « Débuter avec Miranda-IM » si vous avez besoin de plus d'informations.

### Skins (CList)

Il existe une multitude de skins, dont une très grande majorité vous séduirons, j'en suis sur.

Après avoir téléchargé un skin (et dézippé dans Miranda/skins/modern), vous pourrez le choisir dans **Apparence**, **skin de la liste de contacts**.

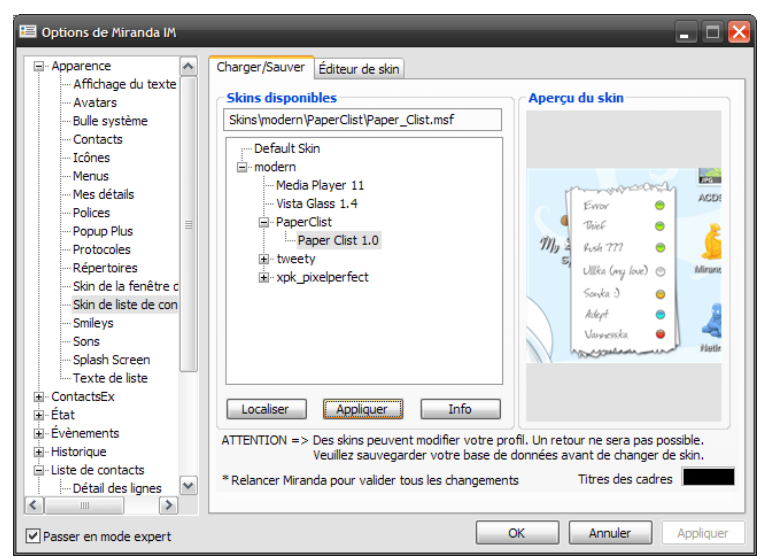

**Attention :** de nombreux skins changent les couleurs de la CList, et certains modifient même d'autres options (Tipper).

Donc choisissez votre skin **puis** définissez les couleurs que vous souhaitez, cela vous permettra ne de pas perdre du temps.

#### Exemples de skins :

(Ce ne sont que des tests, à vous de trouver un skin et d'adapter les couleurs de « mes détails » et du texte de la CList à votre guise !!)

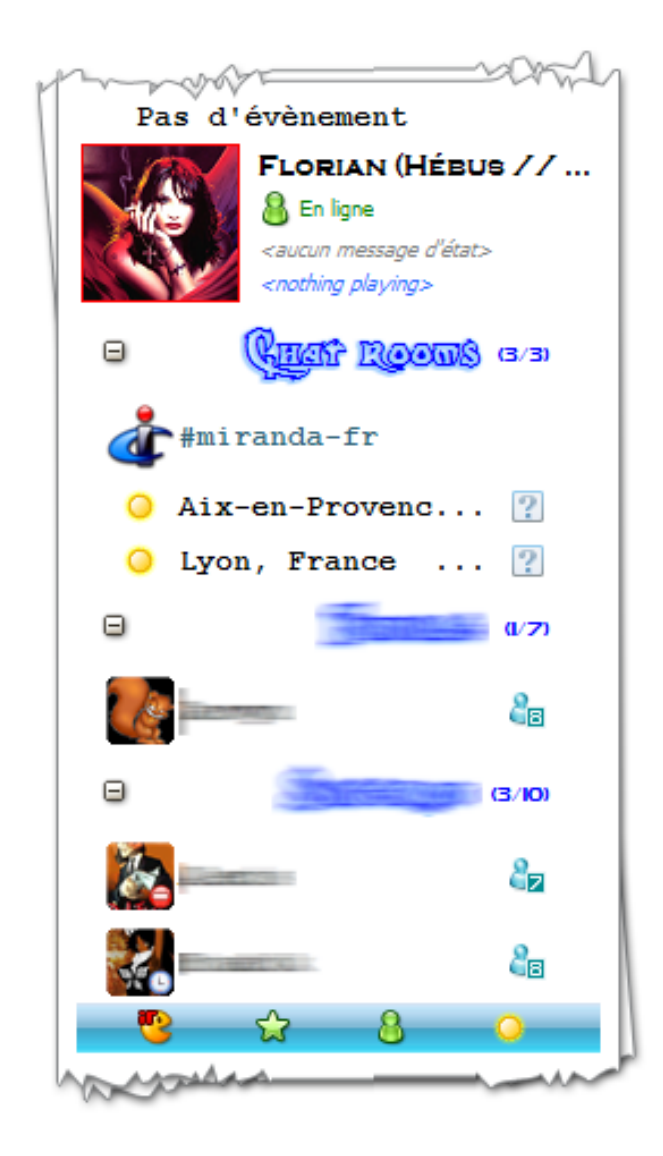

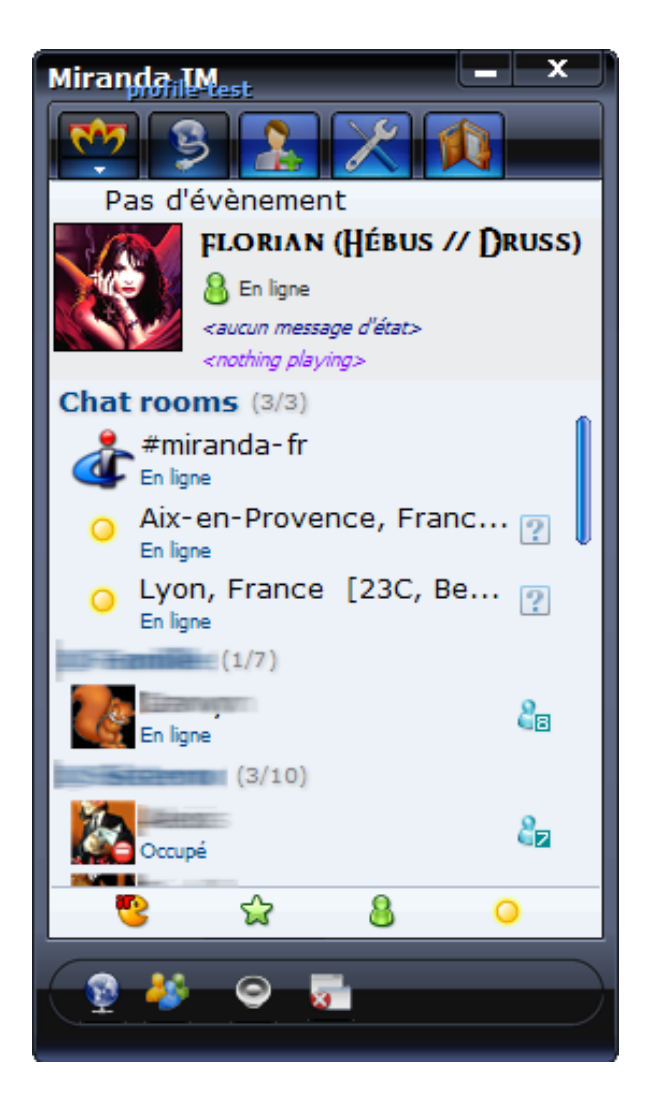

### Тіррєг

Les bulles d'infos qui s'affichent quand vous passez la souris sur un contact... et bien... elles aussi, on peut les paramétrer ! Si si ! J'vous l'dis, Miranda et ses options, c'est la folie :-).

- Comme pour « mes détails », ca se règle à deux endroits :
- Options, apparence, bulle système : pour les configs générales (avatar, disposition, taille de la bulle...)

| Avatars       Disposition         Avatars       En bas à gauche         Bulle système       Icône à gauche         Contacts       Icône à gauche         Icônes       Avatar à droite         Menus       Décalage du 24          Polices       General padding:         Popup Plus       Text padding:         Protocoles       Text padding:         Skin de la fenêtre d       Avatar padding:         Skin de la fenêtre d       Barre latérale :         Sons       Splash Screen         Texte de liste       Nom :         ContactsEx       Yehements         Historique       XP+         Transparence (%) :       95          Liste de contacts       Arrière-plan transparent                                                                                                    | Apparence Ap              | Content                  |                            |
|----------------------------------------------------------------------------------------------------|---------------------------|--------------------------|----------------------------|
| Buile système       Icône à gauche       ✓         Buile système       Icône à gauche       ✓         Contacts       Icône à gauche       ✓         Icônes       Avatar à droite       ✓         Menus       Décalage du       24 🗭         Polices       General padding:       3 👁         Polices       General padding:       3 👁         Potocoles       Text padding:       2 🗭         Avatar padding:       2 🗭       Hauteur max:         Avatar padding:       2 🗭       Hover time:         Skin de la fenêtre d       Barre latérale :       22 🐼         Sons       Splash Screen       Nom :       Haut         Texte de liste       Valeur :       Haut       Ø         Valeur :       Haut       Gauche       Ø         Valeur :       Haut       Gauche       Ø         État       XP+       Transparence (%) :       95 >         Liste de contacts       Arrière-plan transparent       ✓       Aimés                                                                                                    | Avatars                   | Disposition              | Fenêtre                    |
| Contacts       Icône à gauche       ✓         — Icônes       Avatar à droite       ✓         — Menus       Décalage du       24 🗭         — Polices       General padding:       3 👁         — Protocoles       Text padding:       2 🗭         — Répertoires       Avatar padding:       2 🗭         Skin de la fenêtre d       Barre latérale :       22 🗭         Shin de la fenêtre d       Barre latérale :       22 🗭         Sons       Splash Screen       Nom :       Haut         — Texte de liste       Valeur :       Haut       Ø         Valeur :       Haut       Gauche       Ø         Valeur :       Haut       Gauche       Ø         Valeur :       Haut       Gauche       Ø         Valeur :       Haut       Gauche       Ø         Valeur :       Haut       Gauche       Ø         État       XP+       Transparence (%) :       95 💬         Liste de contacts       Arrière-plan transparent       ✓ Animés                                                                                                    | Bulle système             | En bas à gauche 💙        | Largeur max : 380 📚        |
| Image: Second state state       Avatar à droite       Image: Second state       Hauteur max : 400 ⊕         Menus       Décalage du 24 ♥       Hauteur max : 400 ♥         Polices       General padding: 3 ♥       Taille avatar: 80 ♥         Protocoles       Text padding: 2 ♥       Hover time: 300 ♥         Répertoires       Avatar padding: 6 ♥       Hover time: 300 ♥         Skin de la fenêtre d       Barre latérale : 22 ♥       Image: Contacts         Sons       Splash Screen       Nom : Haut ♥ Gauche ♥       Ø Ombre         Texte de liste       Valeur : Haut ♥ Gauche ♥       Bordures         Valeur : Haut ♥ Gauche ♥       Coins arrondis (fenêtre)       ♥ Coins arrondis (avatar)         Évènements       Krière-plan transparent □       ♥ Animés                                                                                                    | Contacts                  | Icône à gauche 💙         | Largeur mini : 300 🚔       |
| Mes détails       Décalage du 24          Polices       General padding: 3          Protocoles       Text padding: 2          Répertoires       Avatar padding: 6          Skin de la fenêtre c       Barre latérale : 22          Sons       Sons         Splash Screen       Nom : Haut ♥ Gauche ♥         Valeur : Haut ♥ Gauche ♥       Bordures         Valeur : Haut ♥ Gauche ♥       Coins arrondis (fenêtre)         Évènements       XP+         Historique       Arrière-plan transparent □         Liste de contacts       Arrière-plan transparent □                                                                                                    | Icônes<br>Menus           | Avatar à droite 💉        | Hauteur max : 400 荣        |
| Polices       General padding:       3 ★         Protocoles       Text padding:       2 ★         Skin de la fenêtre c       Avatar padding:       6 ★         Skin de la fenêtre c       Barre latérale :       22 ★         Snileys       Barre latérale :       22 ★         Sonas       Maignement       ♥ Status bar tips         Splash Screen       Nom :       Haut       Gauche         Valeur :       Haut       Gauche       Bordures         Évànements       XP+       Coins arrondis (fenêtre)       ♥ Coins arrondis (avatar)         Historique       Arrière-plan transparent       ♥ Animés                                                                                                    | Mes détails               | Décalage du 24 🚔         | Hauteur mini : 0 🗭         |
| Protocoles       Text padding:       2 ★         Répertoires       Skin de la fenêtre d         Skin de la fenêtre d       Barre latérale :       22 ★         Barre latérale :       22 ★         Alignement       ♥ Status bar tips         Sons       ♥ Ombre         Splash Screen       Nom :       Haut         Text de liste       Valeur :       Haut         ContactsEx       ¥       Ombre         Évànements       XP+       Transparence (%) :       95 ★         Historique       Arrière-plan transparent       ¥       Animés                                                                                                    | Polices                   | General padding: 3 🚖     | Taille avatar: 80 牵        |
| Répertoires       Avatar padding:       6        Image: Construct to the second second seco | - Protocoles              | Text padding: 2 🚖        | Hover time: 300 牵          |
| Skin de la renere c       Barre latérale :       22 ♥       Options         Smileys       Sinde liste de con       Sinde liste de con       ♥ Status bar tips         Sons       Splash Screen       Nom :       Haut ♥ Gauche ♥       ♥ Ombre         Texte de liste       Valeur :       Haut ♥ Gauche ♥       Bordures         ContactsEx       Valeur :       Haut ♥ Gauche ♥       © Coins arrondis (fenêtre)         Évènements       XP+       Transparence (%) :       95 ♥         Liste de contacts       Arrière-plan transparent □       ♥ Animés                                                                                                    | Répertoires               | Avatar padding: 6 🜩      | Afficher si liste couverte |
| Smileys       ✓ Status bar tips         Sons       Splash Screen         Texte de liste       Nom : Haut ♥ Gauche ♥         ContactsEx       ✓ Ombre         État       □ Coins arrondis (fenêtre)         Évènements       ۲ransparence (%) : 95 ♥         Liste de contacts       ✓ Animés                                                                                                    | ···· Skin de liste de con | Barre latérale : 22 荣    | Options                    |
| Sons<br>Splash Screen<br>Texte de liste<br>ContactsEx<br>État<br>État<br>Liste de contacts<br>Mom : Haut Gauche Guche Guche<br>Valeur : Haut Gauche Guche<br>Valeur : Haut Gauche Guche<br>Valeur : Haut Gauche Guche<br>Valeur : Haut Gauche Guche<br>Valeur : Haut Gauche Guche<br>Valeur : Haut Gauche Guche<br>Valeur : Haut Gauche Guche<br>Coins arrondis (fenêtre)<br>V Coins arrondis (avatar)<br>V Coins arrondis (avatar)<br>V Animés                                                                                                    | Smileys                   |                          | ✓ Status bar tips          |
| Splash Screen       Nom : Haut V Gauche V         Texte de liste       Valeur : Haut V Gauche V         ContactsEx       Valeur : Haut V Gauche V         État       Coins arrondis (fenêtre)         Évènements       Transparence (%) : 95 V         Historique       Arrière-plan transparent V                                                                                                    | Sons                      | Alignement               | Contra                     |
| Texte de liste ContactsEx ContactsEx Etat Valeur : Haut ♥ Gauche ♥ Coins arrondis (fenêtre) Valeur : Haut ♥ Gauche ♥ Coins arrondis (fenêtre) Valeur : Haut ♥ Gauche ♥ Coins arrondis (avatar) Valeur : Haut ♥ Gauche ♥ Coins arrondis (avatar) Valeur : Haut ♥ Gauche ♥ Coins arrondis (avatar) Valeur : Haut ♥ Gauche ♥ Coins arrondis (avatar) Valeur : Haut ♥ Gauche ♥ Coins arrondis (avatar) Valeur : Haut ♥ Gauche ♥ Coins arrondis (avatar) Valeur : Haut ♥ Gauche ♥ Coins arrondis (avatar) Valeur : Haut ♥ Coins arrondis (avatar) Valeur : Haut ♥ Animés                                                                                                    | ···· Splash Screen        | Nom : Haut 🖌 Gauche      | V Unibre                   |
| ContactsEx     Valeur :  Haut     Gauche     Coins arrondis (fenêtre)       État     Image: Coins arrondis (fenêtre)     Image: Coins arrondis (avatar)       Évènements     Transparence (%) : 95 m     Image: Coins arrondis (avatar)       Liste de contacts     Arrière-plan transparent     Image: Coins arrondis (avatar)                                                                                                    | Texte de liste            |                          | Bordures                   |
| Évènements     XP+     Image: Coins arrondis (avatar)       Historique     Transparence (%) : 95 Image: Coins arrondis (avatar)       Liste de contacts     Arrière-plan transparent Image: Vanimés                                                                                                    | ContactsEx<br>État        | Valeur : Haut 🖌 Gauche   | Coins arrondis (fenêtre)   |
| Historique Transparence (%) : 95 🐨 Liste de contacts Arrière-plan transparent 🗌 💟 Animés                                                                                                    | Évènements                | XP+                      | Coins arrondis (avatar)    |
| Liste de contacts Arrière-plan transparent Arrière                                                                                                    | Historique                | Transparence (%) : 95 🚔  |                            |
|                                                                                                    | Liste de contacts         | Arrière-plan transparent | Animés                     |

- **Options**, **apparence**, **police**, **bulle système** : pour le texte (polices, taille, couleur)

| 🖽 Options de Miranda IM                                                                                                    | 🗕 🗖 🛃                                                                                                    |
|----------------------------------------------------------------------------------------------------|----------------------------------------------------------------------------------------------------|
| Police et Couleurs                                                                                                    | ×                                                                                                    |
| Apparence     Apparence     Artichage du texte     Avatars     Bulle système     Contacts     Icônes     Menus     Mes détails     Polices     Polices     Polices     Polices     Polices     Skin de la fenêtre c     Skin de la fenêtre c | abc       Titre         abc       Nom         abc       Valeurs         Arrière-plan       Barre latérale         Bordures       Séparateurs         Séparateurs       Couleur du fond         Annuler       //////////////////////////////////// |
| Contacts<br>→ Détai des lignes ✓<br>Contacts                                                                                                    | Exportation Autre police                                                                                                    |
| ☑ Passer en mode expert                                                                                                    | OK Annuler Appliquer                                                                                                    |

## Popups

Vous avez sans doute remarqué les popups de Miranda, qui apparaissent généralement, en bas à droite de votre écran. On aime ou on n'aime pas... moi, j'adore !

Pour configurer les popups :

- le texte (couleur, police, taille) : Options, apparence, Polices, popup plus
- leur skin : Options, apparence, Popup plus (onglet skin... mais regardez aussi l'onglet général, il y a beaucoup d'options)

| 🖽 Options de Miranda IM                                                                                                    |                                                                                            | _ 🗆 🔀     |
|----------------------------------------------------------------------------------------------------|--------------------------------------------------------------------------------------------|-----------|
| Apparence Apparence Affichage du texte Avatars Ulle système Contacts Icônes Menus Mes détails Polices Popup Plus Protocoles Ropup Plus Protocoles Skin de la fenêtre d Skin de liste de con Snileys Sons Splash Screen Texte de liste ContactSEX EÉtat EÉtat EÉtat                                                                                                    | Général Skins Avancé Skins Popup Classic Butterfly Popup Vista Vista Vista AeroGlass_popup |           |
| Historique     Historique     H | *-built-in skins                                                                           | Preview   |
| Passer en mode expert                                                                                                    | OK Annuler                                                                                 | Appliquer |

(mettez vos skins de popups dans Miranda/skins/popups... n'oubliez pas de rafraîchir la liste avec le petit logo 😂 )

- selon certaines options / plugins, leurs couleurs : Options, Popups

| 🖽 Options de Miranda IM                                                                                                    |                                                                                                    | _ 🗆 🐱                                                                                                    |
|----------------------------------------------------------------------------------------------------|----------------------------------------------------------------------------------------------------|----------------------------------------------------------------------------------------------------|
| ContactsEx  ContactsEx  ContactsEx  ContactsEx  Contacts  Contacts  Contact | Popups on contact status change to:       Couleurs       Préc.       Ten ligne       Absent                                     | Délai            ⊙ Comme le plugin Popup             Défini             Permanent             Popup title             M Show contact group name                   |
| - Avatar Change<br>- <u>Away System</u><br>- Chat<br>- ClientChangeNotify<br>- KeepStatus<br>- MSN<br>- NickChangeNotify                                                                                                    | <ul> <li>✓ Indisponible</li> <li>✓ Occupé</li> <li>✓ Ne pas déranger</li> <li>✓ OK pour un chat</li> <li>✓ Invisible</li> </ul> | Texte         ✓ Utiliser les descriptions standards         Use alternative descriptions         ✓ Afficher aussi l'état précédent         Lire le message d'état |
| Notification de frap     Notification d'état     Status Msg Change     Status Msg Change     Weather                                                                                                    | ✓ Parti manger     ✓ Au téléphone     ✓ Toujours si je sors du     Hors ligne                                                   | Clic gauche     Clic droit       ○ Passer     ⊙ Passer       ⊙ Ouvrir le<br>message     ○ Menu du<br>contact                                                      |
| Réseau     Services     Services     Sessions de message                                                                                                    | Use custom colors     Use Popup colours     Use Windows colours                                                                 | Prevjew<br>OK Annuler Appliquer                                                                                                    |

# La fenêtre de dialogue

#### Options du conteneur

Ouvrez une discussion, puis dans le menu, cliquez sur « **container** » et « **options du conteneur...** ». Une popup TabSRMM s'ouvre, vous permettant de choisir des options pour vos fenêtres (comme masquer les infos du contact, afficher la barre d'onglet uniquement si nécessaire, cacher le menu et la barre d'état, gérer la transparence, etc).

| Hothier       Aperçu       Usager       Historique récent       Container       Aide | liquer |
|--------------------------------------------------------------------------------------|--------|

Voilà deux affichages possibles pour une même fenêtre :

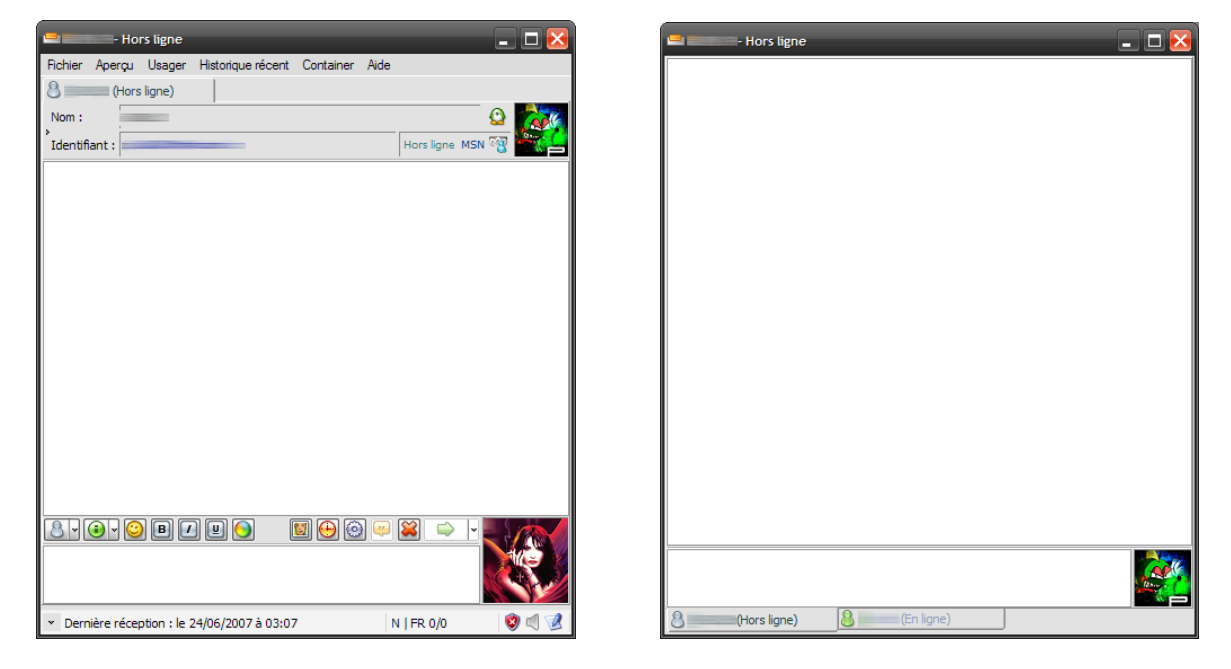

Pour avoir des gros avatars (miam miam), redimensionnez les zones « panneau d'informations [du contact] » et la zone « saisie de texte ».

### Texte de la discussion

Toute la discussion est personnalisable. Toute !

La couleur du texte, les polices, la taille du texte, la couleur de fond... des messages, de l'heure, des pseudos, des séparateurs... tout, je vous dis !!

Par exemple, la discussion « par défaut » peut devenir (c'est très moche, je sais ^\_^ ) :

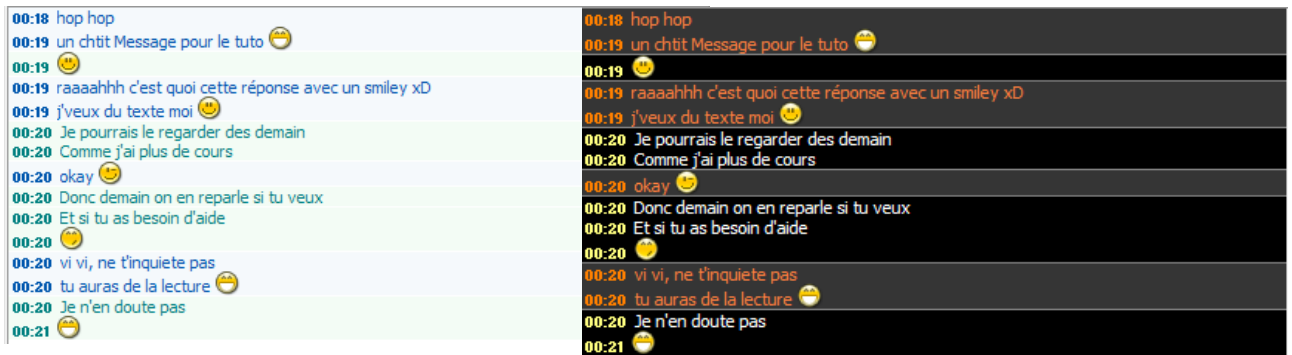

(c'est juste pour vous montrer hein ! après le design c'est à vous de voir !)

Pour changer les couleurs de la discussion, cela se passe dans **Options**, **sessions de message**, **police et couleurs**...

A vous de jouer, il y a des milliers de configurations possibles !

| 🔲 Options de Miranda IM   |                                                        | _ 🗆 🔀                     |
|---------------------------|--------------------------------------------------------|---------------------------|
| Popup Plus                | Polices et couleurs                                    |                           |
| ···· Protocoles           | Polices de la fenêtre de messages 🛛 🗸                  | Fond du journal           |
| ···· Répertoires          | << Évènements divers entrants (anci 🔨                  | Fond des messages         |
| Skin de la fenetre d      | >> Nom sortant (ancien)                                |                           |
| ···· Smileys              | << Nom entrant (ancien)                                | Fond de la liste          |
| Sons                      | * Zone des messages                                    | Champs de fenêtre infos   |
| Splash Screen             | * Changements d'état                                   | Lignes horizontales :     |
| ····· Texte de liste      | * Séparateurs<br>* Messages d'erreur et d'avertissemer | Fond du texte envoyé :    |
|                           | * Symboles (reçus)                                     | Fond du texte envoye .    |
| Évènements                | * Symboles (envoyés)                                   | Fond du texte reçu :      |
|                           | Group chat log formatting                              | Earmat hours              |
| i Liste de contacts       |                                                        | [%d %h %h %h %h %M]       |
| H-Plugins ≣               |                                                        |                           |
| ⊞-ropups<br>∓-Réseau      | ✓ Autoriser surlignage Limite t                        | exte (évènements) : 100 🛬 |
|                           | Mots à surligner (joker * autorisés)                   |                           |
| Sessions de message       | %m tweety tit                                          |                           |
| ···· IEView               |                                                        |                           |
| ···· Notifications d'évèr | Groupchat userlist row height (pixels)                 | 12                        |
| Police et couleurs        |                                                        |                           |
|                           | Couleur du pseudo Cha                                  | nnel operators 🗸          |
|                           |                                                        |                           |
| ✓ Passer en mode expert   |                                                        | OK Annuler Appliquer      |

**Note :** pour changer le fond de la saisie de texte, c'est « fond des messages ».

<u>Un conseil</u>: faites une sauvegarde de votre profile.dat, puis modifiez **la totalité des options** afin de visualiser à quoi elles correspondent !

#### Grouper les messages (afficher/masquer les pseudos)

Sur MSN & WLM, les conversations ne sont pas « groupées ». Vous avez donc :

T'chatteur#1 dit : salut ! T'chatteur#1 dit : ca va ? T'chatteur#2 dit : oui, et toi ?

Par défaut les conversations sont groupées sur Miranda. Mais si vous préférez l'affichage 'like MSN', il faut décocher « Grouper les Messages » (dans **Options**, **sessions de messages**, **onglet historique récent**).

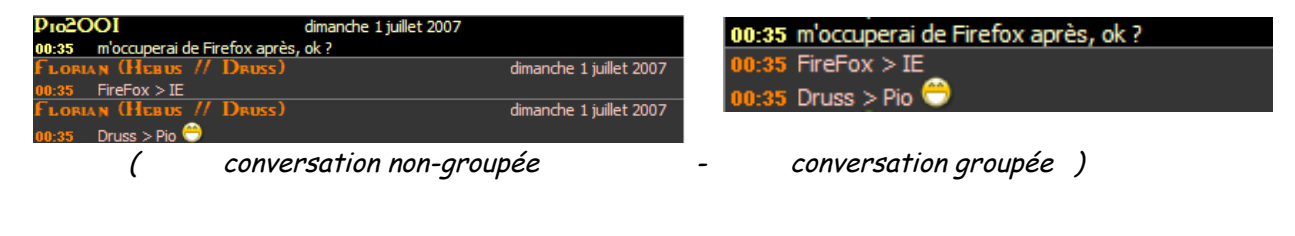

#### Texte des onglets

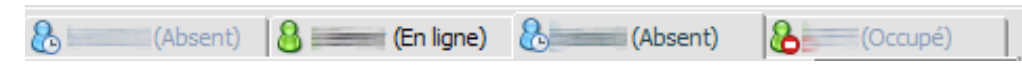

Il est possible de choisir la couleur du texte des onglets... quand l'onglet est sélectionné, quand la conversation est non lue, ou encore lorsque votre souris survole l'onglet.

Vous trouverez ces options dans « **Apparence** », **skin de la fenêtre de message**, onglet « **apparence des onglets** ».

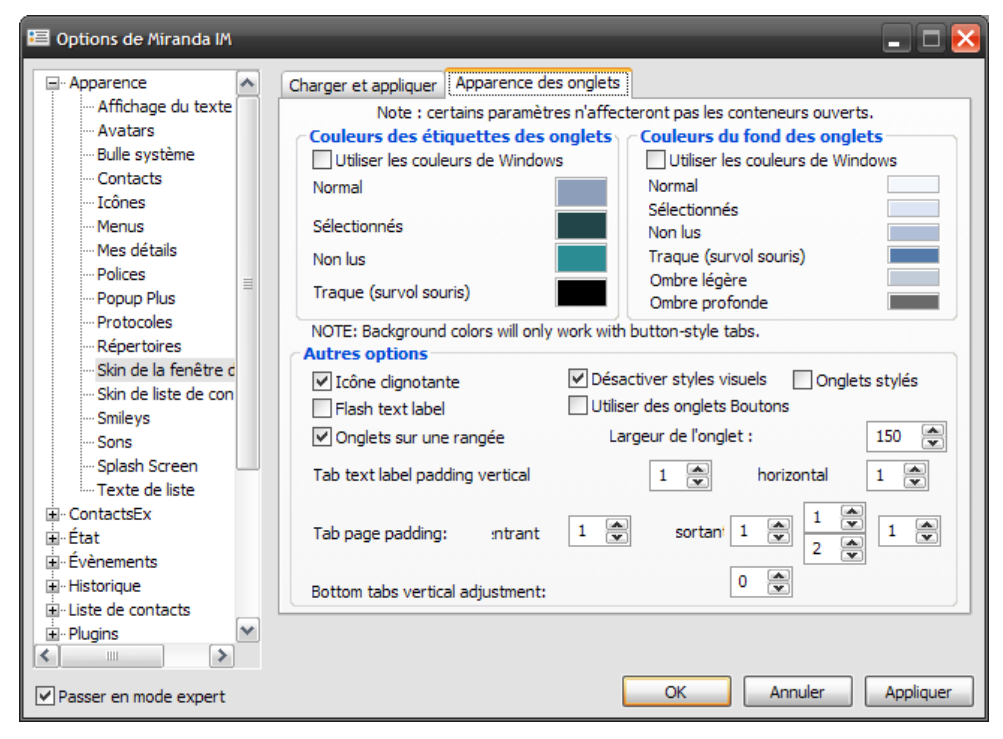

### Texte du panneau d'informations (du contact)

Le texte d'informations de vos contacts peut être également modifié (pseudo, email, état, protocole).

| Nom :         | Pseudo En ligne depuis 23:18 |            |       | Ĵé |
|---------------|------------------------------|------------|-------|----|
| Identifiant : | @hotmail.fr                  | En ligne I | MSN 📆 | 4  |

Pour cela, il faut aller dans : **Options**, **sessions de messages**, **polices et couleurs**. Puis dans la liste déroulante, choisir « **Info panel et misc fonts** ».

Une liste d'infos apparaît : sélectionnez une ligne pour modifier la couleur du texte, sa taille, la police...

Vous pouvez aussi modifier le fond du cadre (« champs de fenêtre d'infos »).

| 🔲 Options de Miranda IM     |                                                        | _ 🗆 🔀                             |
|-----------------------------|--------------------------------------------------------|-----------------------------------|
|                             | Polices et couleurs                                    |                                   |
| ContactsEx                  | Info panel and misc fonts                              | Fond du journal                   |
| ± − Etat<br>                | Infopanel / Pseudo                                     | Fond des messages                 |
| Historique                  | Infopanel / États                                      | Eond de la liste                  |
| ⊡ Liste de contacts         | Infopanel / Protocole<br>Infopanel / Heure du contact  |                                   |
|                             | Window caption (skinned mode                           | O Champs de fenêtre infos         |
|                             |                                                        | Lignes horizontales :             |
| H. Reseau                   |                                                        | Fond du texte envoyé :            |
| Sessions de message         |                                                        | Fond du touto consul              |
| IEView                      |                                                        | Pond du texte reçu :              |
| ···· Notification de frappe | Group chat log formatting<br>Votre nom Autre nom Heure | Format beure                      |
| ···· Notifications d'évènem | %n: %n: [%H:%                                          | M] [%d %b %v %H:%M]               |
| Police et couleurs          |                                                        |                                   |
|                             | Autoriser surlignage                                   | .imite texte (évènements) : 100 🐑 |
|                             | Mots à surligner (joker * autorisés)                   |                                   |
|                             | %m tweety titi                                         |                                   |
|                             |                                                        |                                   |
|                             | Groupchat userlist row height (pixels)                 | 12                                |
|                             |                                                        |                                   |
|                             | Couleur du pseudo                                      | Channel operators                 |
|                             |                                                        |                                   |
| ✓ Passer en mode expert     |                                                        | OK Annuler Appliquer              |

(<u>Rappel</u> : si vous ne voulez pas afficher ces infos : *container*, *option du container*, *window layout*, désactiver « *Afficher le panneau d'infos* » -dans la fenêtre de discussion- )

#### Les skins tabSRMM (contour de fenêtres)

Les contours de la fenêtre de discussion (tabSRMM) peuvent être modifiés depuis **Apparence**, **skin de la fenêtre de message** (onglet **charger et appliquer**).

Les fichiers 'tabSRMM' téléchargés sur le site de Miranda (sous forme d'archives zippées), contiennent un fichier .tsk, qui est en fait un skin pour les contours des fenêtres de messages.

Une fois le skin choisi (avec le boton ... ), cliquez sur « **Appliquer le skin** », puis **appliquer** et **OK**.

Si vous comptez <u>toujours</u> utiliser un skin tabSRMM, cliquez sur « charger ce skin au démarrage ». Vous pouvez également charger les polices et couleurs du skin, ou encore utiliser son modèle.

| 🔨 Options de Miranda IM                                                                                                    | 🗕 🗆 🔁                                                                                                    |
|----------------------------------------------------------------------------------------------------|----------------------------------------------------------------------------------------------------|
| Options de Miranda IM Apparence Affichage du texte Avatars Bulle système Contacts Icônes Menus Mes détails Polices Polices Polices Popup Plus Protocoles Skin de la fenêtre d Skin de la fenêtre d Skin de liste de con Sin de liste de con Sin de liste de con Sinde liste de con Sons Sons Sons Sons Sons Sons Sons Stat État Évènements Historique Liste de contacts Plugins | Charger et appliquer Apparence des onglets   Skin de la fenêtre de message   tabSRMM\skins\plack Ice\plack_Ice.tsk   Image: Image: |
| Passer en mode expert                                                                                                    | OK Annuler Appliquer                                                                                                    |

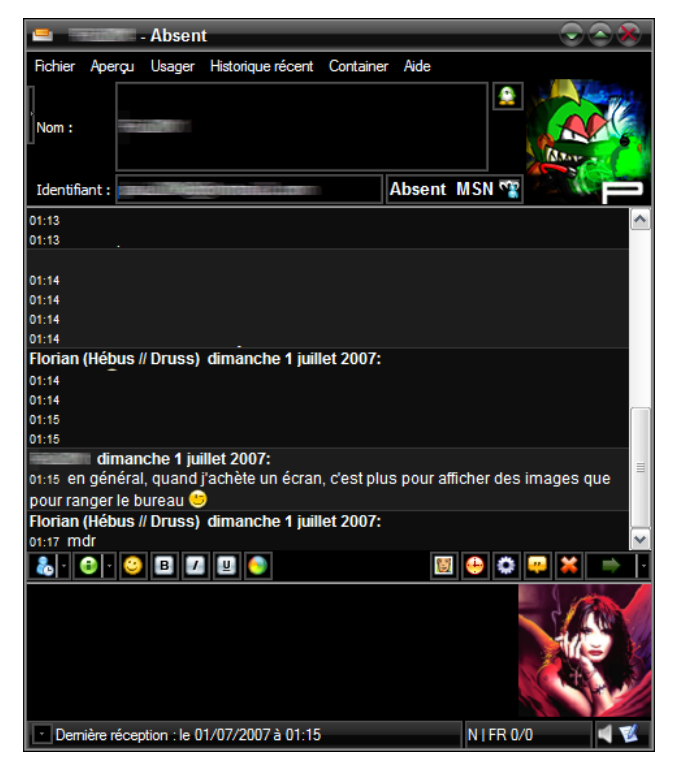

Un exemple de skin tabSRMM (Black Ice), en utilsant les couleurs du skin.

#### Les skins lEView (l'intérieur de la fenêtre de message)

<u>IEView :</u> modifier l'intérieur de la fenêtre de message, depuis **Sessions de message**, **IEView**, **onglet historique récent**.

Les fichiers .ivt (IEView templates) se représentent en fait comme des fichiers CSS+HTML+JavaScript. Si vous avez des notions dans ces « langages » vous pourrez les modifier à votre guise, sinon, vous vous contenterez de les prendre et de vous en servir.

Les skins IEView permettent de gérer l'intérieur de la fenêtre de message, c'est à dire l'ergonomie et le format des messages. Généralement, on y trouve aussi les avatars des deux membres de la discussion.

#### Exemple :

|   | en général, quand j'achète un écran, c'est plus pour<br>afficher des images que pour ranger le bureau 😏 | 01:15 |
|---|----------------------------------------------------------------------------------------------------|-------|
| X | <b>Florian (Hébus // Druss)</b><br>mdr                                                                  | 01:17 |
| * | bwaaaah 🙂                                                                                               | 01:47 |
| * | c'est zoliiiiiii ce skin 🧐                                                                              | 01:48 |

Pour installer un skin leview, je vous renvoie sur ce tutoriel :

#### Installer un template pour IEView :

http://forum.miranda-fr.net/tuto-utilisation-dun-template-pour-ieview-vt289.html

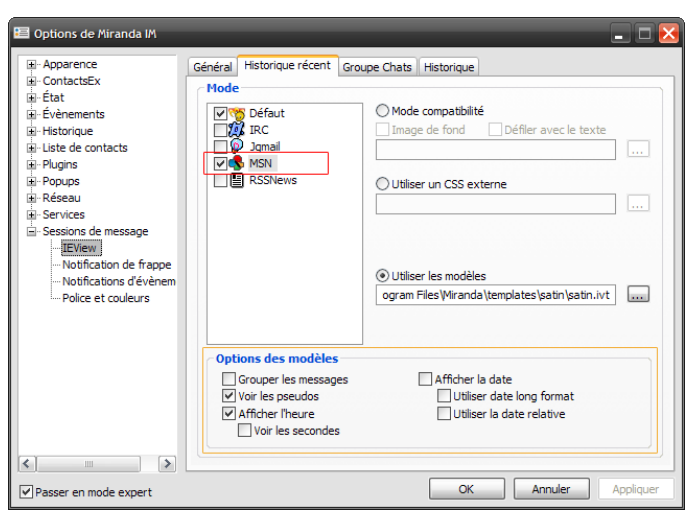

Pour résumer, ça se passe dans **Options**, **session de messages**, **IEview**, onglet **historique récent**.

(pensez à bien cocher le protocole -généralement, MSN- et à utiliser les options du modèle !)

Pour utiliser IEview pour tous les contacts, choisissez « IEview plugin » (dans la liste déroulante « Plugin pour l'historique »), dans **Options**, **session de message**, **historique récent**.

Pour l'utiliser uniquement à titre de test (pour voir ce que ça donne) :

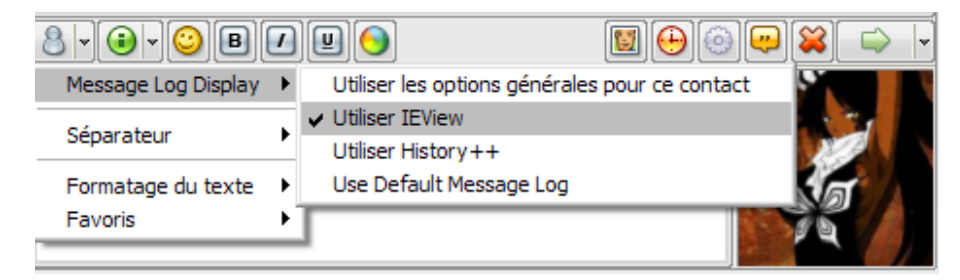

### Les smileys

#### Apparence, smileys.

Vous pouvez choisir d'utiliser un seul pack de smiley pour tous les protocoles, ou un pack pour chaque catégorie (en cliquant sur la case « spécifier un pack de smileys par catégorie »).

| 🗉 Options de Miranda IM                                                                                                    |                                                                                                    | - C X                                                                                                    |
|----------------------------------------------------------------------------------------------------|----------------------------------------------------------------------------------------------------|----------------------------------------------------------------------------------------------------|
| Affichage du texte     Avatars     Avatars     Bulle système     Contacts     Icônes     Menus     Mes détails     Polices     Popup Plus     Protocoles     Répertoires     Skin de la fenêtre c     Skin de la fenêtre c     Skin de liste de con     Smileys     Sons     Splash Screen     Texte de liste     ContactsEx     État     Févènements     Historique     Liste de contacts     Plugins     Popups     V | Catégories de smileys<br>Smileys de la CList<br>Construction<br>Standard smileys<br>Standard smileys<br>Standard smileys<br>Standard smileys<br>MSN smileys<br>MSN smileys<br>MSN smileys<br>MSN smileys<br>MSN smileys<br>MSN smileys<br>SSNews smileys<br>Affichage<br>Ne remplacer que les smileys is<br>Smileys à l'échelle du texte<br>Sélecteur de smileys<br>Espace de chaque côté des sm<br>Se référer au 1ier smiley afin c<br>Fenêtre style IEView<br>SmileyAdd dans la fenêtre de<br>Désactiver | ✓ Spécifier un pack de smileys par catégorie         smileys \K.S.miley.Pack.v.0.2\ksk.msl         Nom :       KishKiai Smileys         Auteur :       KishKiai         Version :       0.2         Image: Solés       Image: Solés         Image: Solés       Image: Solés         Image: Solé |
| Passer en mode expert                                                                                                    |                                                                                                    | OK Annuier Appliquer                                                                                                    |

Pour modifier les raccourcis des smileys, allez dans le dossier « smileys », et ouvrez les fichiers .msl avec un notepad. Éditez les alors à votre guise.

```
Exemple :
```

vous comptez associez « :p » au smiley : 🛛 😌

```
Name = "KishKiai Smileys"
Author = "KishKiai "
Date = "July 2006"
Version = "0.2"
Smiley = "./ksk-smile.png", 0, ":) =) :-)", "Smile"
Smiley = "./ksk-tongue.png", 1, ":P ;P :-P ;-P", "Tongue"
```

```
Name = "KishKiai Smileys"
Author = "KishKiai "
Date = "July 2006"
Version = "0.2"
Smiley = "./ksk-smile.png", 0, ":) =) :-)", "Smile"
Smiley = "./ksk-tongue.png", 1, ":P ;P :-P ;-P :p", "Tongue"
```

## Les icônes

Pour modifier un pack d'icônes (après l'avoir téléchargé sur addons.miranda-im.org ), rendezvous dans **Options**, **Apparence**, **Icônes**.

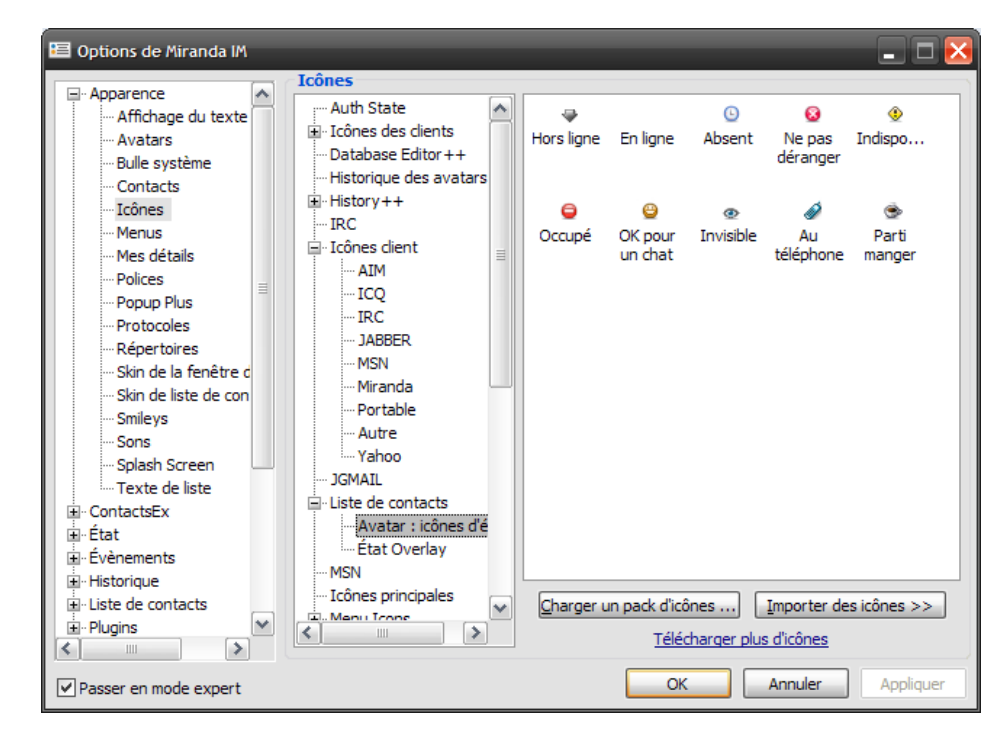

Des dizaines de packs sont modifiables...

### **Screenshots**

(pour vous en mettre plein la vue :-D)

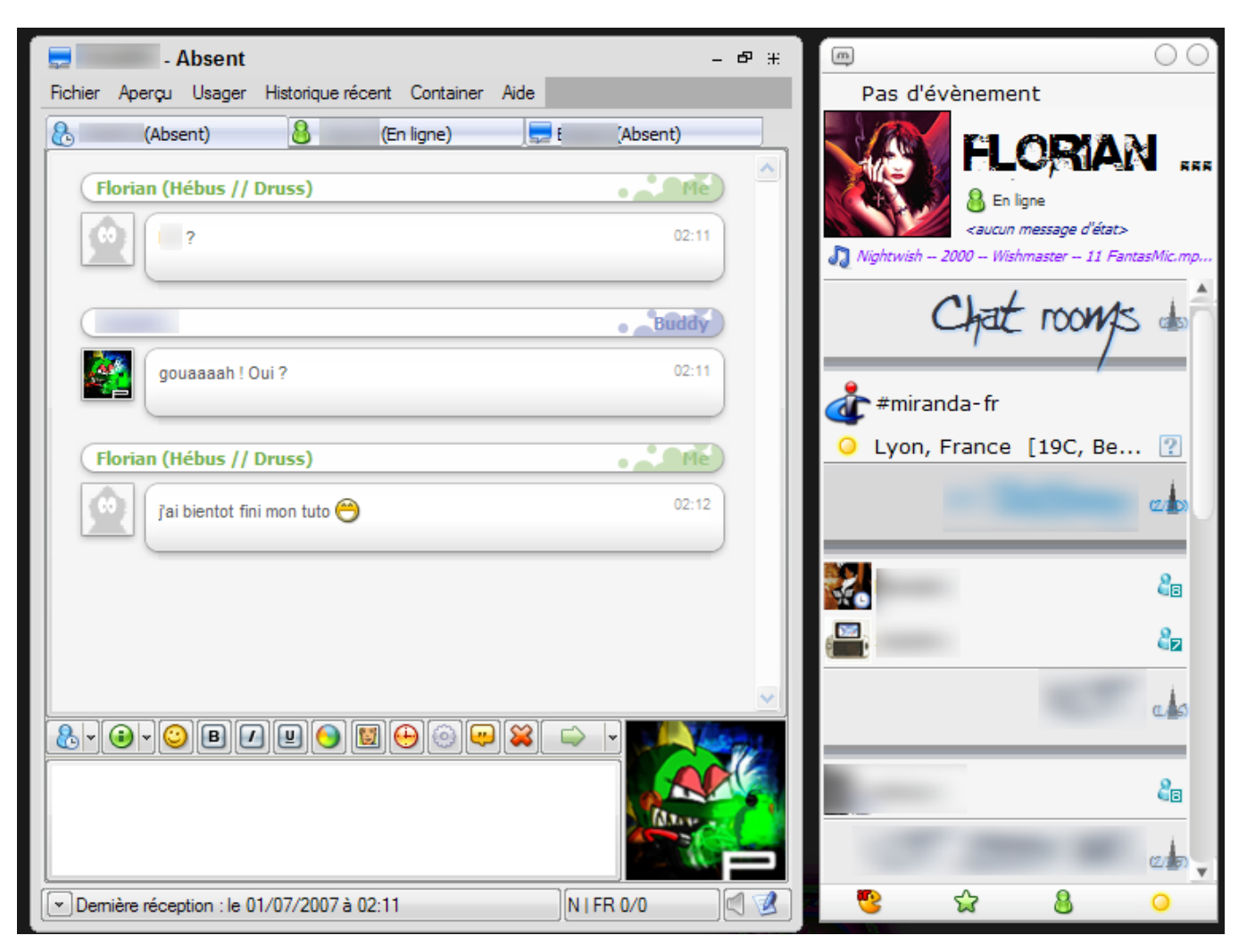

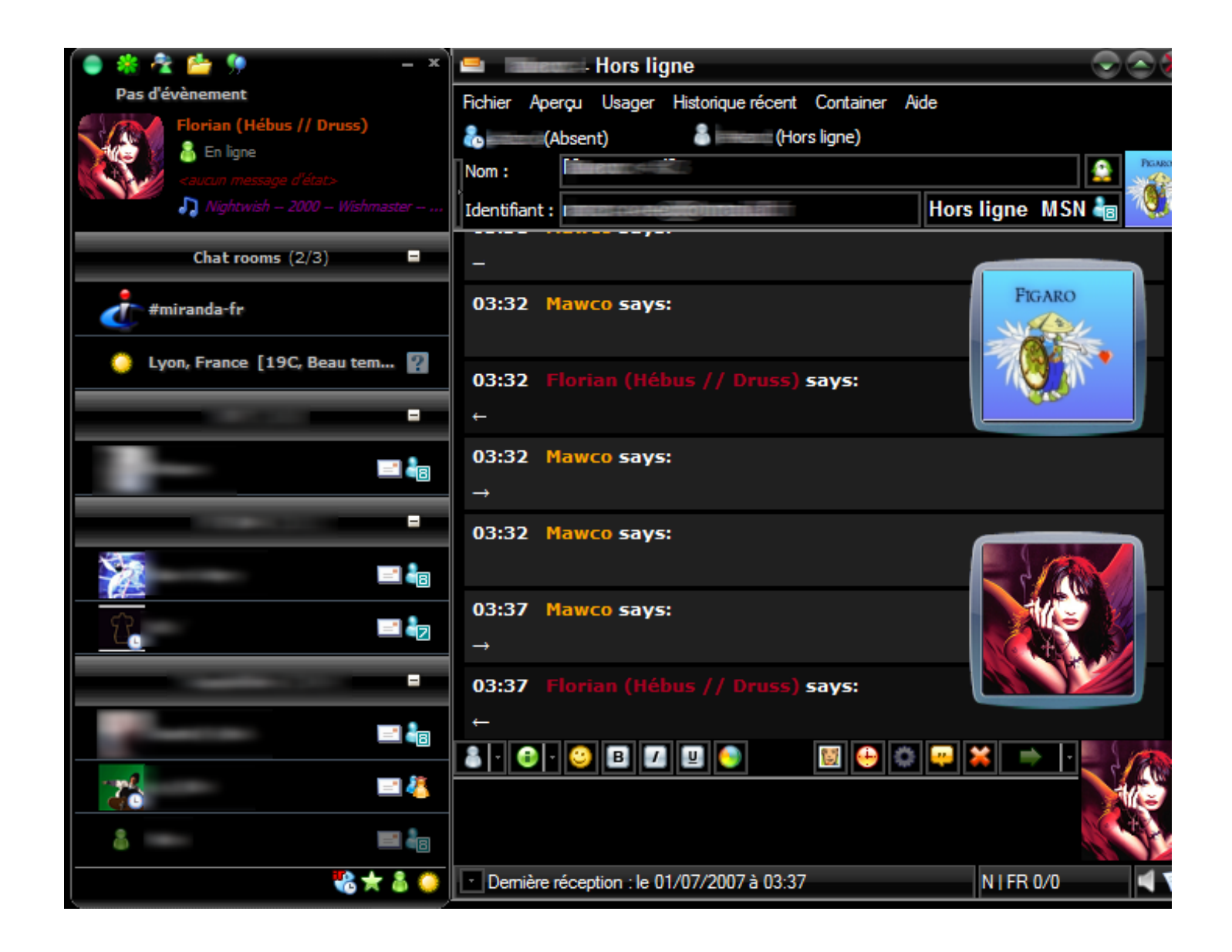

### Index lexical

| Bulles                 | 7  |  |
|------------------------|----|--|
| Cadres                 | 4  |  |
| CList                  | 4  |  |
| Conteneur              | 9  |  |
| Contour de fenêtres    | 13 |  |
| Fenêtre de dialogue    |    |  |
| Icônes                 | 16 |  |
| IEView                 | 14 |  |
| Mes détails            | 4  |  |
| Onglets                | 11 |  |
| Panneau d'informations | 12 |  |
| Popups                 | 8  |  |
| Profile.dat            | 1  |  |
| Répertoires            | 1  |  |
| Schéma                 | 3  |  |
| Screenshots            | 17 |  |
| Skins                  | 13 |  |
| Skins (CList)          | 5  |  |
| Smileys                | 15 |  |
| TabSRMM                | 9  |  |
| TabSRMM                | 13 |  |
| Texte de la discussion | 10 |  |
| Tipper                 | 7  |  |
|                        |    |  |